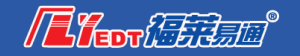

# 数字证书系统设备如何办理

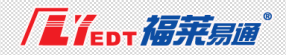

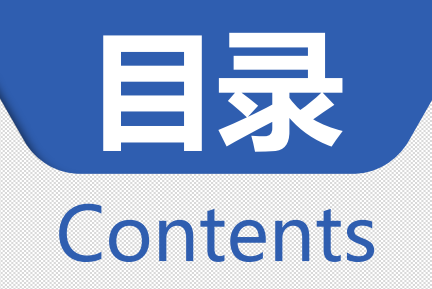

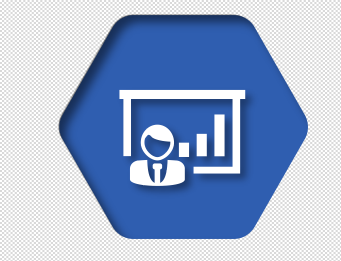

# 

### 青岛地区数字证书副key办理

### 青岛地区数字证书初始办理

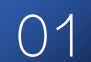

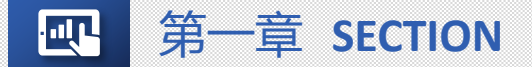

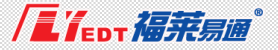

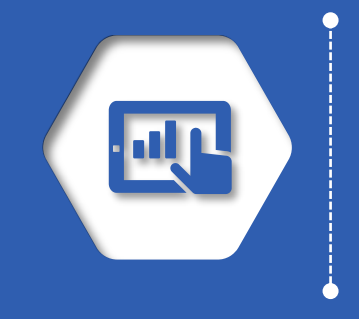

## 青岛地区数字证书初始办理

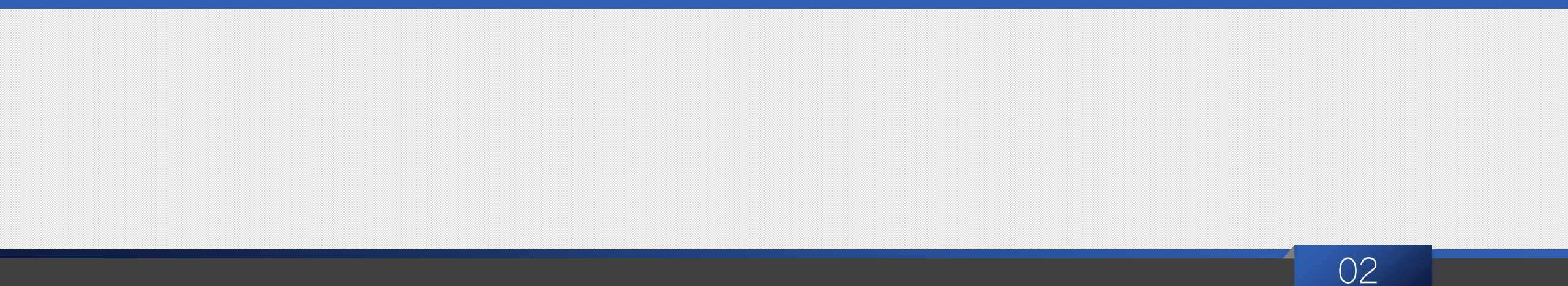

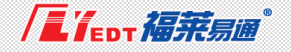

# 1 网页地址

数字证书系统

. Щ

数字证书系统: http://unify.flyedt.com/unify/

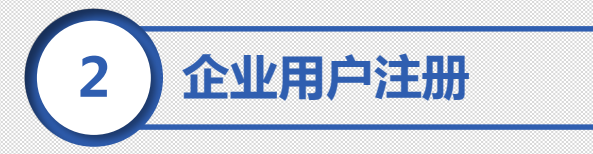

注册时牢记用户名和密码,作为以后登录系统的账号。

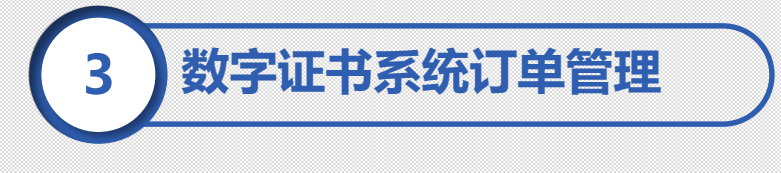

添加订单—提交订单—财务确认—索要发票

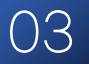

速度慢? 切换线路试一试 切换电信数

### 数字证书管理系统 | 用户中心

主管部门登录 企业用户登录 Я ₿ 1 登录 机电户注册>> 后记者有行 

### 用户注册

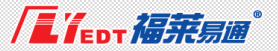

### 数字证书管理系统 - - 用户中心 👱 企业用户注册 1. 基本信息注册 \Rightarrow 2. 信息完善 3. 购买CAE书 请建设单位注册完信息之后,及时如QQ春服321034071 (成者2385016278), 并发送单位全名给客服人员,注册信息经验证后即可开通使用。 组织机构代码/统一社会信用代码处填写说明: 1、请编写"社会信用代码"或者"但识机构代码"二者其中一个。 2. 同时拥有社会统一信用代码与组织机构代码的企业请优先填写社会统一信用代码。 Y 企业类型 …请选择… 企业名称 组织机构代码/ 社会统一值用代码 请输入你的用户名 用户名将作为登录凭证,请牢记用户名,用户 名至少大于4个字符 设定--个密码 请再次输入密码输从 请选择 企业管理地

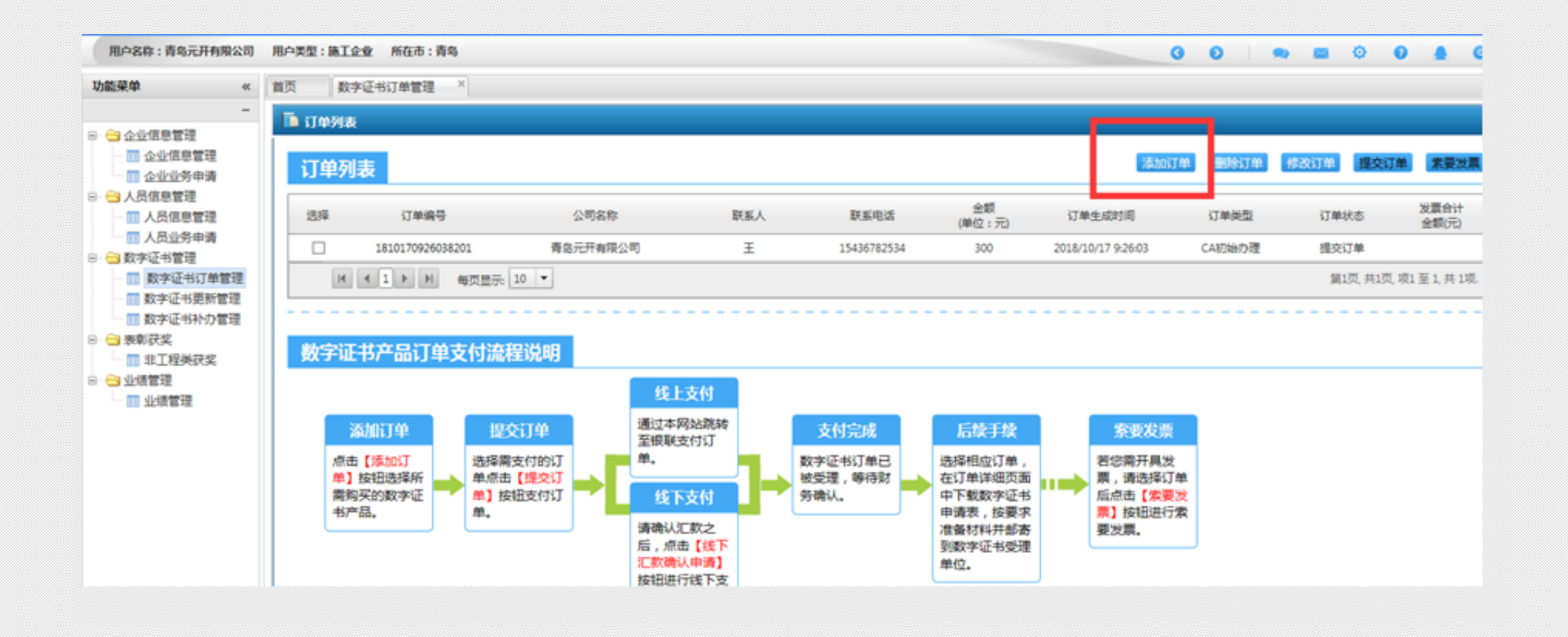

| 用户名称:青岛元开有限公司                                                                                                    | 用户类型:         | 施工企业 所在市:青                                 | 8)          |                                                                                                    | 0      | 0 .          |        |  |  |
|----------------------------------------------------------------------------------------------------|---------------|--------------------------------------------|-------------|----------------------------------------------------------------------------------------------------|--------|--------------|--------|--|--|
| 始就菜单 《                                                                                                    | 首页            | 数字证书订单管理                                   | ×           |                                                                                                    |        |              |        |  |  |
| - 人业信息管理                                                                                                    | 企业值           | 0                                          |             |                                                                                                    |        |              |        |  |  |
| □ 企业信息管理                                                                                                    |               | 企业名称                                       | 青岛元开有限公     | 青岛元开有限公司                                                                                                    |        |              |        |  |  |
| 🔤 企业业务申请                                                                                                    | 用 户 名 青岛元开有限公 |                                            |             | 2司                                                                                                    |        |              |        |  |  |
| <ul> <li>人员信息管理</li> <li>人员信息管理</li> <li>人员业务申请</li> <li>致字证书管理</li> <li>数字证书订单管理</li> <li>数字证书订单管理</li> <li>数字证书和办管理</li> <li>数字证书补办管理</li> <li>表彰获奖</li> <li>非工程类获奖</li> <li>非工程类获奖</li> <li>业绩管理</li> <li>业绩管理</li> </ul> | 产品选           | ₽<br>2                                     |             |                                                                                                    |        |              |        |  |  |
|                                                                                                    | 选择            | 1 产品名                                      | 产品名称 产品详细描述 |                                                                                                    |        | <b>農用(元)</b> | 年曆(元)  |  |  |
|                                                                                                    |               | 招标代理单位企                                    | 业数字证书       | (代理机构)数字证书 + 签章 + 招标类信息发布系统                                                                                                    |        | 1000.00      | 400.00 |  |  |
|                                                                                                    |               | 企业数学                                       | 证书          | 数字证书 + 签章 + 招标类信息发布系统 + 电子招投标制作(2018年起不再办理此种类型设备)                                                                                                    |        | 3000.00      | 260.00 |  |  |
|                                                                                                    |               | 企业数字证书(青岛胶州地区)                             |             | (以适用于青岛胶州地区,办理所需文件:<br>1、《企业数字证书申请表》及《企业数字证书使用协议》(董章、签字、一式两份)<br>2、企业资质证书副本复印件(加整公章)<br>3、营业执序副本复印件(加整公章)<br>4、组织机构代码证副本复印件(加整公章)<br>5、院务登记证副本复印件(加盖公章)<br>6、法定代表人身份证明复印件(加盖公章)<br>7、经办人身份证明复印件(加盖公章) |        | 300.00       | 150.00 |  |  |
|                                                                                                    |               | 企业数字证书(青乾地区)                               |             | (仪适用于青岛市公共资源交易中心(18年起不再办理)                                                                                                    |        | 300.00       | 150.00 |  |  |
|                                                                                                    |               | □ 青岛采购代理机构(仅限代理企<br>业办理)<br>□ 企业数字证书(青岛地区) |             | 用于青岛市政府采购招投标业务及青岛市专家统一抽取系统(仅限代理企业办理)                                                                                                    |        | 300.00       | 150.00 |  |  |
|                                                                                                    |               |                                            |             | 适用于青岛建筑工程与政府采购项目                                                                                                    | 300.00 |              | 150.00 |  |  |
|                                                                                                    | 5.麂产          | 品选择                                        |             |                                                                                                    |        |              |        |  |  |
|                                                                                                    | 法担            | 产品名                                        | \$F         | 产品详细描述                                                                                                    |        | <b>费用(元)</b> | 年費(元)  |  |  |

### 提交订单-支付订单

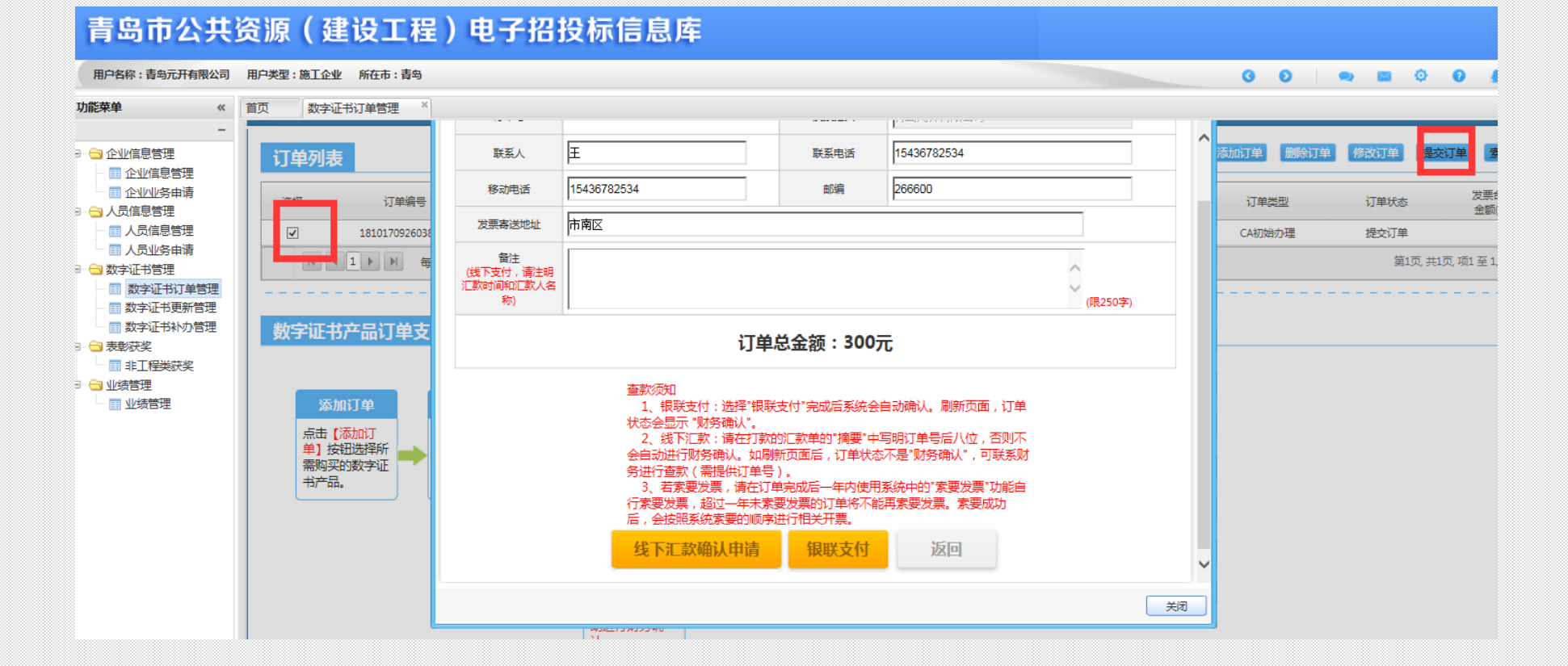

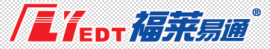

### 青岛市公共资源(建设工程)电子招投标信息库

| <u> 切能来単 《</u>                          |                             | ■ 订单信息               |                  |         |         | ×  |               |
|-----------------------------------------|-----------------------------|----------------------|------------------|---------|---------|----|---------------|
| - <u>○ 企业</u> 信息管理<br>- <u>□</u> 企业信息管理 | 订单列表                        | ▶ 订单信息               |                  |         |         |    | 除订单 修改订单 提交订单 |
|                                         | 选择 以半海市                     | 企业数字证书产品订单详情         |                  |         |         |    | 订单状态          |
| ■ 人员业务申请                                | 1810170926038201            | 企业名称                 | 产品描述             | 费用(元)   | 年费(元)   | 操作 |               |
| → □ 数字证书管理 □ □ 数字证书订单管理                 |                             | 青岛元开有限公司             | 适用于青岛建筑工程与政府采购项目 | 300.000 | 150.000 |    |               |
| <ul> <li></li></ul>                     |                             | 支付详情                 |                  |         |         |    |               |
| → 表彰获奖 ■ 非工程类获奖                         | 数字证书产品订单支付流程说               | 1. 电子评标系统目前部分地区开通,请- | 同当地招办联系。         |         |         |    |               |
| ☐ 业绩管理 □ □ □ □ 业绩管理                     | 添加订单 提交订单                   |                      | 关闭               |         |         |    |               |
|                                         | 点击【添加订 选择需支付的单】按钮选择所 单点击【提及 | ¢                    |                  |         |         |    |               |
|                                         | 需购买的数字证 单] 按钮支付<br>书产品。 单。  |                      |                  |         |         |    |               |
|                                         |                             |                      |                  |         |         |    |               |
|                                         |                             |                      |                  |         |         |    |               |
|                                         |                             |                      |                  |         |         | 关闭 |               |
| < >                                     |                             | 0.0000               |                  |         |         |    |               |

### 企业申办数字证书所需递交材料:

1、《企业数字证书申请表》及《企业数字证书使用协议》(盖章、签字,一式两份)

2、企业资质证书副本复印件(加盖公章)

3、营业执照副本复印件(加盖公章)

4、组织机构代码证副本复印件(加盖公章)

5、税务登记证副本复印件(加盖公章)

6、法定代表人身份证明复印件(加盖公章)

7、经办人身份证明复印件(加盖公章)

(三证合一的企业提供营业执照即可)

若有特殊情况,也可以通过邮寄材料到青岛公司办理数字证书。 公司地址:青岛市市南区宁夏路288号青岛软件园1号楼1701室

邮编: 266071

联系电话: 0532-85871505-815

收件人: 高聪

我们收到企业寄来的资料。并且已经财务确认,就给企业办理好数字证书,通过快 递的方式回寄给企业,**请企业在邮寄的材料中留下明确的回寄地址及联系方式。** 

### 制KEY与索要发票

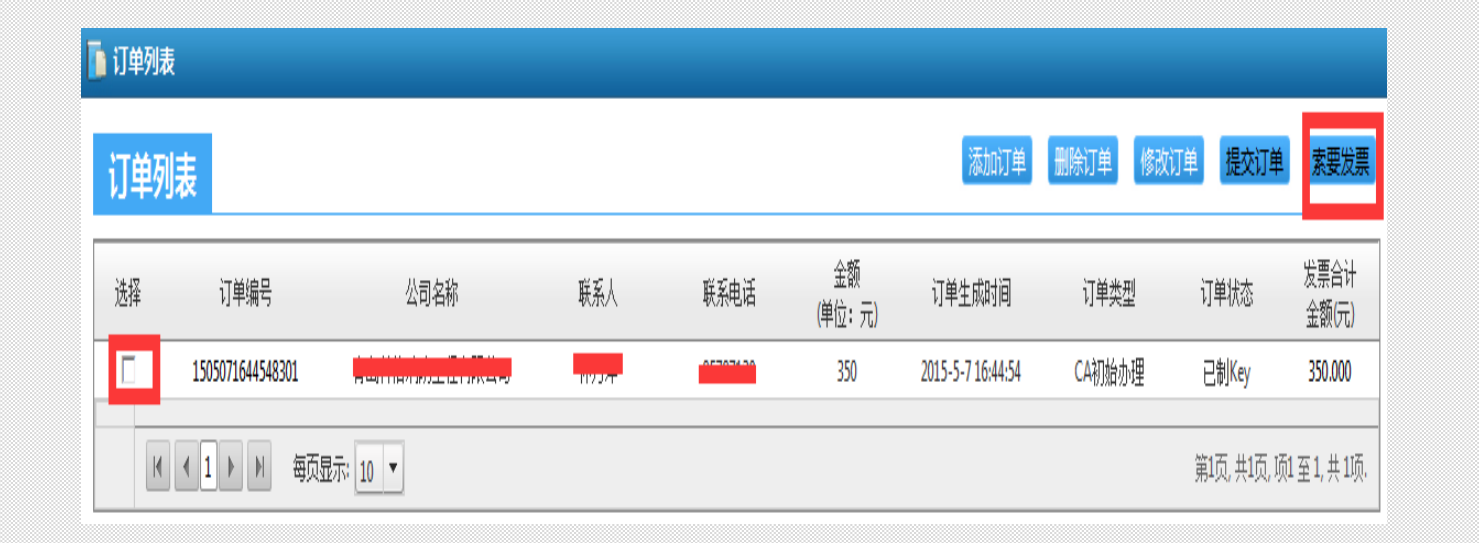

我们收到企业寄来的资料。并且已经财务确认,就给企业办理数字证 书设备,通过快递的方式回寄给企业,**请企业在邮寄的材料中留下明** 确的回寄地址及联系方式。

财务确认状态,您就可以登录系统选中这条订单,点击"索要发票",进行发票的索要。

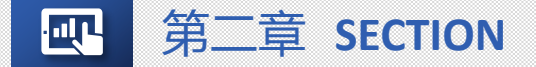

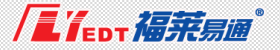

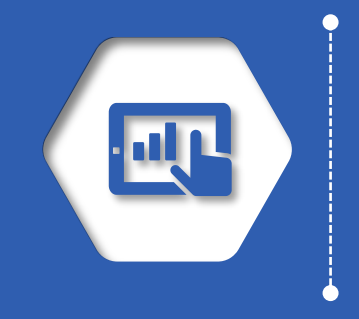

# 青岛地区数字证书副key办理

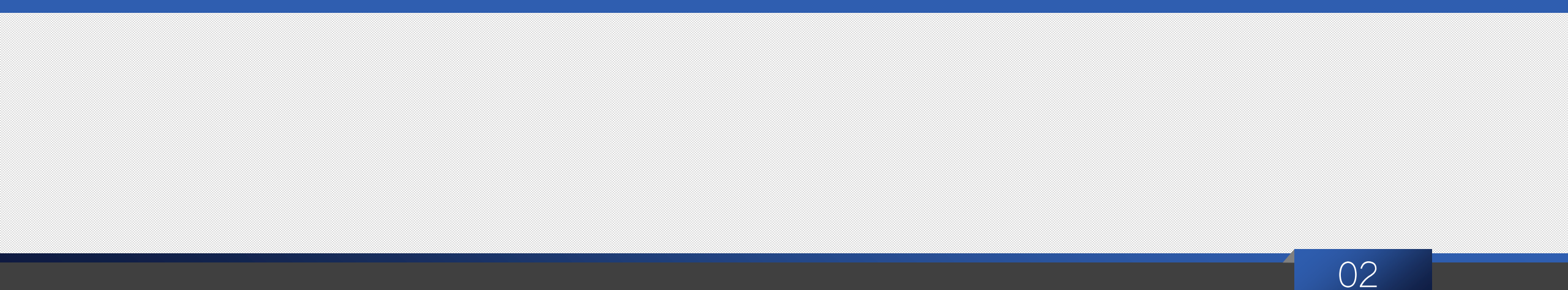

### 数字证书管理系统: http://unify.flyedt.com/Unify/Login\_SZZS.aspx

| 数字证书管理系统 用户中心 | 速度慢?切换线路试一试 切换电信版             |
|---------------|-------------------------------|
|               |                               |
|               | 主管部门登录 企业用户登录                 |
|               | ۸                             |
|               | 8                             |
|               |                               |
|               | □□□□□       忘记密码?     新用户注册>> |

1、数字证书系统用户名和密码同青岛公共资源电子信息库 用户名密码相同

2、办理哪个地区的副锁,登录地区就选择哪里。

### 添加订单-生成订单

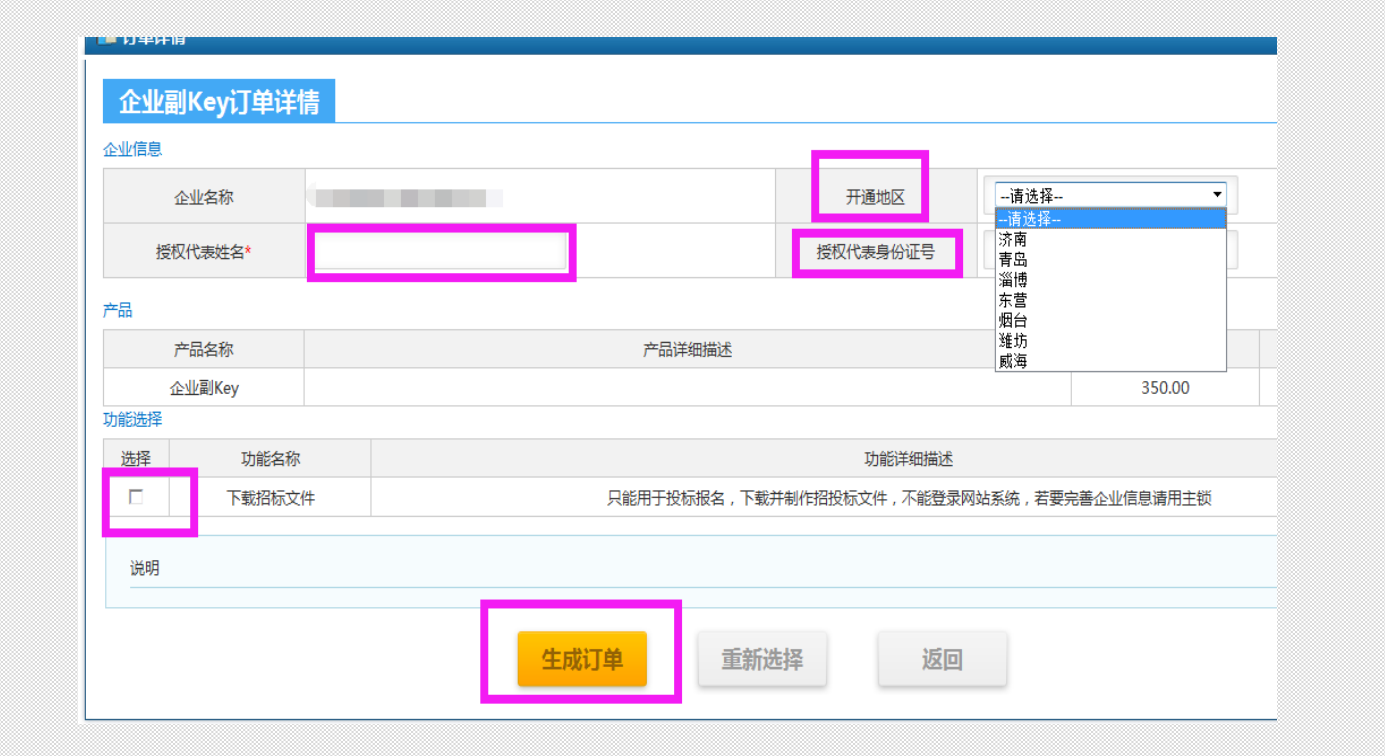

副key只是针对某一个地区的使用,办理哪个地区的开通地区就选择哪里。 填写上授权人和授权人的身份证号。切记此位置填写的是哪个人身份证 号,现场办理设备时就带着哪个人的身份证复印件。

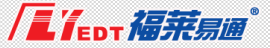

### 提交订单—支付订单

| 联系人                 |               | 联系电话     |    |           |  |
|---------------------|---------------|----------|----|-----------|--|
| 移动电话                | 动电话 邮编 266071 |          |    |           |  |
| 发票寄送地址 <b>四三十</b> 道 |               |          |    |           |  |
| 备注                  |               |          |    | *         |  |
|                     |               |          |    | 🚽 (限250字) |  |
|                     | 订单            | 总金额:350元 | ;  |           |  |
|                     | 线下汇款确认申请      | 银联支付     | 返回 |           |  |
|                     |               |          |    |           |  |

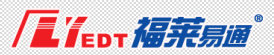

### 点击订单编号-下载申请材料

| **                     |                                      |                     |                  |         |         | -  |                       |
|------------------------|--------------------------------------|---------------------|------------------|---------|---------|----|-----------------------|
| 里 《                    | 百贞   数字证书订单管理   ^                    |                     |                  |         |         | ×  |                       |
|                        | 🚡 订单列表                               | ■ 1) 単信息            |                  |         |         |    |                       |
| 数字证书订单管理<br>数字证书更新管理   | 订单列表                                 | <b>订单信息</b>         |                  |         |         |    | y订单 提交订单 索要数          |
| 数字证书补办管理<br>数字证书副Key办理 | 选择订单编号                               | 企业数字证书产品订单详情        |                  |         |         |    |                       |
| 数字证书副Key更新             | 18101709260382                       | 企业名称                | 产品描述             | 费用(元)   | 年费(元)   | 操作 | 添加订单                  |
| 数字证书订单管理<br>Ⅲ 订单查看管理   |                                      | 主由二正有於在門            | 适用于青岛建筑工程与政府采购项目 | 300.000 | 150.000 |    | 第1页, 共1页, 项1 至 1, 共 : |
|                        |                                      | 支付详情                |                  |         |         |    |                       |
|                        | 数字证书产品订单支                            | 1. 电子评标系统目前部分地区开通,请 | 与当地招办联系。         |         |         |    |                       |
|                        | 添加订单                                 |                     | 关闭               |         |         |    |                       |
|                        | 点击【添加订<br>单】按钮选择所<br>需购买的数字证<br>书产品。 |                     |                  |         |         |    |                       |

### 企业申办数字证书所需递交材料:

1、《企业数字证书申请表》及《企业数字证书使用协议》(盖章、签字,一式两份)

2、企业资质证书副本复印件(加盖公章)

3、营业执照副本复印件(加盖公章)

4、组织机构代码证副本复印件(加盖公章)

5、税务登记证副本复印件(加盖公章)

6、法定代表人身份证明复印件(加盖公章)

7、经办人身份证明复印件(加盖公章)

(三证合一的企业提供营业执照即可)

若有特殊情况,也可以通过邮寄材料到青岛公司办理数字证书。 公司地址:青岛市市南区宁夏路288号青岛软件园9号楼7楼

邮编: 266071

联系电话: 0532-85871505-815

收件人: 高聪

我们收到企业寄来的资料。并且已经财务确认,就给企业办理好数字证书,通过快递的方式回寄给企业,请企业在邮寄的材料中留下明确的回寄地址及联系方式。

### 制KEY与索要发票

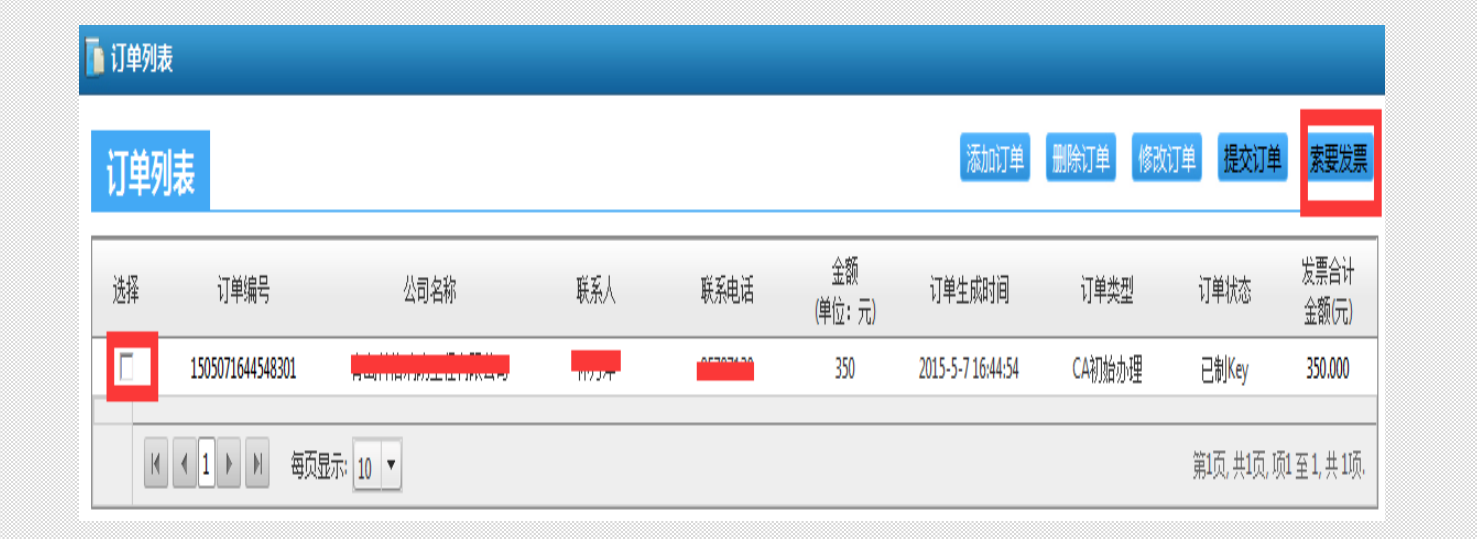

我们收到企业寄来的资料。并且已经财务确认,就给企业办理好数字 证书,通过快递的方式回寄给企业,**请企业在邮寄的材料中留下明确** 的回寄地址及联系方式。 财务确认状本 你就可以登录系统选中这条订单 点本"索要发要"

财务确认状态,您就可以登录系统选中这条订单,点击"索要发票",进行发票的索要。